Opciones ubicadas en el menú: Iva-Cartera - Gestión Remesas

| Gestión Comercial PYMES - IVA - Cartera                                                                                                    |                                                                                                    |
|----------------------------------------------------------------------------------------------------|----------------------------------------------------------------------------------------------------|
| 🤼 Gestión IVA 🍓 Informes IVA 📦 Gestión Cartera 🍓 Informes Cartera                                                                                                    | 🧃 Gestión Remesas                                                                                                    |
| □       □       ↓       F3       F4       F5       F6       F7       F8       F9       F10       F11       F12       I       I       I         1       1       1       1       1       1       1       I       I | Preparación de Remesas         Adeudos Soporte Magnetico            Contabilizar Remesas          Contabilizar Efectos Remesados Ya Vencidos         Pagarés a Proveedores         Pagarés de Clientes         Confirmings Clientes         Anticipos Facturas de Clientes         Listado Resumido Remesas         Listado Detallado Remesas |

## Preparación de Remesas.-

En esta opción podemos consultar la remesas preparadas anteriormente y su mantenimiento. Para preparar una nueva remesa, pinchamos el botón NUEVO.

|                  | Remes                                                                   | as                                               |                                                                                    |                                                                                         |                                               |                                                                                              |                        |                        |               |                    |              |                |                | 8 |
|------------------|-------------------------------------------------------------------------|--------------------------------------------------|------------------------------------------------------------------------------------|-----------------------------------------------------------------------------------------|-----------------------------------------------|----------------------------------------------------------------------------------------------|------------------------|------------------------|---------------|--------------------|--------------|----------------|----------------|---|
| F<br>F<br>F<br>E | Remesa<br>Tipo<br>2018<br>2018<br>Fecha<br>VEnvío<br>VAbono<br>ntidad F | Cobro<br>Serie<br>18/07<br>_/_<br>_/_<br>Becepto | s v<br>Número<br>124 v<br>/2018 v<br>/ v<br>/ v<br>/ v<br>/ v<br>/ v<br>/ v<br>/ v | Tipo Docume<br>Letra<br>Pagaré<br>Talón<br>Transferencia<br>Confirming<br>Anticipo Fact | nto<br>Recibidos V<br>Recibidos V<br>ras<br>8 | Rango Añ<br>Desde<br>Hasta<br>Rango de<br>Desde<br>Desde<br>Intidades<br>Clientes<br>Recibos | o - Serie - Número<br> | Vend<br>Desde<br>Hasta | INICIO<br>FIN |                    |              |                |                |   |
|                  | Mare                                                                    | car Too                                          | los                                                                                |                                                                                         |                                               |                                                                                              |                        |                        |               |                    |              |                |                |   |
|                  | M Año                                                                   | Ser.                                             | Número Oro                                                                         | len Vencimier                                                                           | to Nominal                                    | Titular                                                                                      |                        | Si                     | tuación       | Nº de Remesa       | Fecha Remesa | Entidad        |                | ^ |
|                  | 2018                                                                    | I XC                                             | 99                                                                                 | 1 31/07/2018                                                                            | 24,47                                         | RAFAEL VA                                                                                    | LLES MURCIA - 430079   | 995 Ne                 | gociado       | 2018/0000124-00001 | 18/07/2018   | 110 - LA CAIXA | c58            |   |
|                  | 2018                                                                    | I XS                                             | 131                                                                                | 1 02/08/2018                                                                            | 24,20                                         | ENTIDAD E                                                                                    | NERGLIM, S.L - 430075  | 511 Ne                 | gociado       | 2018/0000124-00002 | 18/07/2018   | 110 - LA CAIXA | c58            |   |
|                  |                                                                         |                                                  |                                                                                    |                                                                                         |                                               |                                                                                              |                        |                        |               |                    |              |                |                |   |
|                  |                                                                         |                                                  |                                                                                    |                                                                                         |                                               |                                                                                              |                        |                        |               |                    |              |                |                |   |
| <                |                                                                         |                                                  |                                                                                    |                                                                                         |                                               |                                                                                              |                        |                        |               |                    |              |                | >              |   |
|                  |                                                                         |                                                  |                                                                                    |                                                                                         | T.Reme                                        | a:                                                                                           | 153,94                 |                        |               |                    |              |                |                |   |
|                  | 📔 <u>N</u> ue                                                           | vo                                               | 🥑 <u>E</u> liminar                                                                 | 🞯 <u>M</u> odificar                                                                     | 🜮 Re <u>f</u> rescar                          | ) <u>I</u> nforme                                                                            | 🌉 Contabilizar         |                        |               |                    |              |                | 0 <u>S</u> ali | r |
| _                |                                                                         |                                                  |                                                                                    |                                                                                         |                                               | E                                                                                            | stado: CONSULTAR       |                        |               |                    |              |                |                |   |

## Nueva Remesa.-

| Remesas                                                                                                    |                                                                                                    |                               |                          |
|----------------------------------------------------------------------------------------------------|----------------------------------------------------------------------------------------------------|-------------------------------|--------------------------|
| Remesa     Tipo     Documento       Tipo     Cobros     Uetra       Año     Serie     Número       2018     Alto     Reposición       2018     Alto     Talón       Fecha     29/08/2018     Talón       F/Envío     /_/     Confirming       F/Abono     /_/     Anticipo Facturas       Entidad Receptora     103     BANCO SANTANDER | Rango Año - Serie - Número     Vencimiento       Desde     -     -     INICIO     Desde     01/08/20'       Hasta     -     -     FIN     Hasta     31/08/20'       Rango de Clientes     Desde     INICIO     P     Hasta     FIN       Desde     INICIO     P     Hasta     FIN       Clientes     TODAS     P |                               |                          |
| Marcar Todos T.Cartera: 945,19                                                                                                    | T.Negociado: 5.741,63 Para el Rango F/Vencimie                                                                                                    | nto                           |                          |
| M Año Ser. Número Orden Vencimiento Nominal                                                                                                    | Titular Situación                                                                                                    | Nº de Remesa 🛛 🛛 Fecha Remesa | Entidad                  |
| 2018 XS 132 1 09/08/2018                                                                                                    | 24,20 REPRESENTACIONES ORTS S.L 430( En Cartera                                                                                                    |                               | 999 - Cartera de Efectos |
| ▶ 🖌 2018 XC 101 1 09/08/2018 4                                                                                                    | 68,92 COMUN. DE REGANTES SANTA RITA - En Cartera                                                                                                    |                               | 999 - Cartera de Efectos |
| 2018 XS 133 1 13/08/2018 1                                                                                                    | 08,90 PROTECS EQUIPAMIENTO PROFESION En Cartera                                                                                                    |                               | 999 - Cartera de Efectos |
| 2018 XT 105 1 19/08/2018 3                                                                                                    | 43,17 CULTIVOS Y FLORES HORTS, S.L - 430 En Cartera                                                                                                    |                               | 999 - Cartera de Efectos |
| <                                                                                                    |                                                                                                    |                               | ×                        |
| T.M                                                                                                    | arcado: 493,12 T.Pendiente: 4                                                                                                    | 152,07                        |                          |
| Nuevo Eliminar 🕨 Aceptar 🗙 Cancelar                                                                                                    | Informe                                                                                                    |                               | O <u>S</u> alir          |
| 4 recibos                                                                                                    |                                                                                                    |                               |                          |

Por defecto, el sistema nos ofrece Remesa de Cobros (tambien se pueden preparar remesas de Pagos por esta opción).

Nos aparecen los recibos a clientes que cumplan los filtros que indiquemos (Vencimiento, Tipo Documento, etc.) y que ademas se ecuentren en la Situación (En Cartera o Pendiente Cobrar).

Marcamos los recibos que van a formar la remesa, indicamos la Entidad Receptora, Aceptamos y Confirmamos.

| ? | ¿Desea       | crear <b>un</b> a | Remesa cor | n los recibos | marcados?  |
|---|--------------|-------------------|------------|---------------|------------|
|   | ► <u>S</u> í |                   |            |               | <u>× №</u> |

Y el sistema ya nos ha generado la remesa y nos ofrece el informe de la misma, por si deseamos imprimirla.

| Remesas                                                                                                    |                                                                                                    |                                                                                                    |                                       |                                                                                                |                                               |
|----------------------------------------------------------------------------------------------------|----------------------------------------------------------------------------------------------------|----------------------------------------------------------------------------------------------------|---------------------------------------|------------------------------------------------------------------------------------------------|-----------------------------------------------|
| Remesa       Tipo       Año       Serie       Número       J125       Fecha       29/08/2018       F/Envío       J-/       Entidad Receptora       Marcar Todos       M Año       Ser.       Número       Orden | po Documento<br>Letra<br>Reposición<br>Pagasé Recibidos<br>Talón<br>Transferencia<br>Confirming Recibidos<br>Anticipo Facturas<br>BANCO SANTANDER<br>Vencimiento Nominal | Rango Año - Serie - Número     Vencimiento       Desde     -     - INICIO     Desde     INICIO       Hasta     -     - FIN     Hasta     FIN       Rango de Clientes     Desde     INICIO     Hasta     FIN       Desde     INICIO     Hasta     FIN       Cientes     TODAS     Totas       Titular     Situación | N <sup>1</sup> de Remesa Fecha Remesa | Entidad                                                                                        |                                               |
| 2018 XS 132 1                                                                                                    | 09/08/2018 24,2                                                                                                    | 0 REPRESENTACIONES ORTS S.L 430(Negociado                                                                                                    | 2018/0000125-00001 29/08/2018         | 103 - BANCO SANTANDER                                                                          |                                               |
| 2018 XC 101 1                                                                                                    | 09/08/2018 468,9                                                                                                    | 2 COMUN. DE REGANTES SANTA RITA - Negociado                                                                                                    | 2018/0000125-00002 29/08/2018         | 103 - BANCO SANTANDER                                                                          |                                               |
|                                                                                                    |                                                                                                    | Imprimir Domiciliación Bancaria Saltar Hoja al cambiar Re<br>Imprimir Domicilio del Titular Ginsa InFORMATICA, S.A.<br>DETALLE DE LAS REMESAS<br>Todas las Situaciones (Contabilizado Si/No)                                                                                                    | mesa ∐ Uidenar Por                    | Entidad Contabilizado Número: Desde 125 Serie: Desde Ordenado Por Num Remesa C : Contabilizado | Todas las Situaciones V<br>Hasta 125<br>Hasta |
| <                                                                                                    |                                                                                                    | Banco 103 BANCO SANTANDER                                                                                                    | Nº Cuenta 2411447896 Re               | mesa 2018 / 0000125 Fecha                                                                      | 29/08/2018 COBROS                             |
|                                                                                                    | TRem                                                                                                    | CODIGO TITULAR                                                                                                    | NIF IBAN C.C.C. (NUMERO C             | CUENTA) № RECIBO F/                                                                            | VTO. IMPORTE C                                |
|                                                                                                    | 1.110                                                                                                    | 43007150 COMUN. DE REGANTES SANTA RITA                                                                                                    | 20394206 ES73 03058 7065 39 272       | 20000146 2018/XC 0000101 1 05                                                                  | 9/08/2018 468,92                              |
| 🖹 <u>N</u> uevo 🥑 <u>E</u> liminar 🕼                                                                                                    | Modificar 🐉 Refrescar                                                                                                    | 4300/60/ REPRESENTACIONES ORTS S.L.                                                                                                    | Barrivozeu ESIS 03158 0033 34 21)     | 7927929 2018/AS 00001321 05                                                                    | 100/2010 24,20                                |
|                                                                                                    |                                                                                                    |                                                                                                    | Iotal Efectos Remesa 2                | Total Rem                                                                                      | <b>1953</b> 493,12                            |
|                                                                                                    |                                                                                                    |                                                                                                    |                                       | TOTAL LE                                                                                       | 5TADO 495,12                                  |

## Generar el archivo SEPA para enviar al banco.-

Se realiza mediante la siguiente opción.

Indicamos la remesa (Año,Serie,Número) y la Norma/Procedimiento bancario (el habitual es el que se muestra en la imagen). Indicar tambien la Entidad Receptora y Domiciliatoria (banco donde vamos a llevar la remesa, que el sistema ya nos ofrece la que indicamos al preparar la remesa).

El campo [Exportar en:] nos dice donde va ubicar el sistema el archivo con la remesa (lo podemos cambiar).

| 🕵 Preparación Adeudos So                                                                                    | portes Magnéticos                                                                                                    |
|----------------------------------------------------------------------------------------------------|----------------------------------------------------------------------------------------------------|
| Norma/Procedimento                                                                                          | SEPA - Adeudos Directos SEPA CORE (Abono en unos 10 dias) ~<br>Incluir etiqueta FSDD para Adeudos Directos SEPA Financiados (anterior norma 58) []                                                |
| Datos Remesa<br>Remesa (Año-Serie-Nº)<br>Entidad Receptora<br>Entidad Domiciliataria<br>Fecha de Confección | 2018       25       Visualizar el Fichero Generado         103       BANCO SANTANDER         103       BANCO SANTANDER         29/08/2018       Fecha de Cargo         29/08/2018       Santander |
| Formato Fichero<br>● ASCII ○ ANSI Exp                                                                       | ortar en: C:\GinsaTmp\RemesaSEPA.xml<br>Nº Recibos Remesa 2 Importe Remesa 493,12                                                                                                    |
| ▶ <u>I</u> niciar                                                                                           | [0] <u>S</u> alir                                                                                                    |

Pinchamos [Iniciar] y ya nos genera el archivo.-

| Formato Fichero<br>ASCII      ANSI | Exportar en: C:\GinsaTmp\RemesaSEPA.xml N® Recibos Remesa 2 Importe Remesa 493.12 |
|------------------------------------|-----------------------------------------------------------------------------------|
| ▶ <u>I</u> niciar                  | <br>∑air                                                                          |
|                                    | GENERAR FICHERO XML Archivo C:\GinsaTmp\RemesaSEPA.xml generado correctamente.    |
|                                    | Aceptar                                                                           |

Ya podemos acceder a la web del banco y enviar el archivo generado.

El sistema por ultimo nos muestra una ventana con el resumen de la remesa y si tenemos marcado el check [Visualizar el Fichero Generado], nos abre un bloc de notas con el contenido del archivo, el cual no hay que modificar.

|                                                                                                    | SERA Adoutes Directos SERA CORE (Abor                                                               | no on unos 10 dize)                                                 |                  |
|----------------------------------------------------------------------------------------------------|----------------------------------------------------------------------------------------------------|---------------------------------------------------------------------|------------------|
| Norma/Procedimento                                                                                                    | Incluir etigueta FSDD para Adeudos Directo                                                          | to en unos ro ulas)                                                 |                  |
| Datos Bemesa                                                                                                    |                                                                                                    |                                                                     |                  |
| Remesa (Año-Serie-Nº)                                                                                                    | 2018 🔎 125 🔎                                                                                        | Visualizar el Fichero Generado 🛛 🗹                                  |                  |
| Entidad Receptora                                                                                                    | 103 PANCO SANTANDER                                                                                 |                                                                     |                  |
| Entidad Domiciliataria                                                                                                    | 103 PANCO SANTANDER                                                                                 |                                                                     |                  |
| Fecha de Confección                                                                                                    | 29/08/2018                                                                                          | Fecha de Cargo 29/08/2018                                           |                  |
|                                                                                                    |                                                                                                    |                                                                     |                  |
|                                                                                                    |                                                                                                    | Información Recibos Remesados                                       |                  |
| Formato Fichero                                                                                                    |                                                                                                    | Nº Recibos Generados                                                | 2                |
| ●ASCII ○ANSI Ex                                                                                                    | portar en: C:\GinsaTmp\RemesaSEPA.xml                                                               |                                                                     |                  |
|                                                                                                    | N <sup>g</sup> Recibos Remesa                                                                       | 2 In Importe Remesado                                               | 493,12           |
|                                                                                                    |                                                                                                    |                                                                     |                  |
| Iniciar                                                                                                    |                                                                                                    | Aceptar                                                             |                  |
| · •                                                                                                    |                                                                                                    |                                                                     |                  |
| (m) -                                                                                                    |                                                                                                    |                                                                     |                  |
| RemesaS                                                                                                    | EPA.xml: Bloc de notas                                                                              |                                                                     |                  |
| Archivo Ed                                                                                                    | ición Formato Ver Ayuda                                                                             |                                                                     |                  |
| <document< td=""><td>xmlns:xsi="http://www.w3.org</td><td>g/2001/XMLSchema" xmlns="urn:iso:sto</td><td>l:iso:20022:tech</td></document<>    | xmlns:xsi="http://www.w3.org                                                                        | g/2001/XMLSchema" xmlns="urn:iso:sto                                | l:iso:20022:tech |
| <pmtid><i< td=""><td>nstrId&gt;Remesa:2018/125-1<td>trId&gt;<endtoendid>Recibo:18XS0000132</endtoendid></td><td>2/01</td></td></i<></pmtid> | nstrId>Remesa:2018/125-1 <td>trId&gt;<endtoendid>Recibo:18XS0000132</endtoendid></td> <td>2/01</td> | trId> <endtoendid>Recibo:18XS0000132</endtoendid>                   | 2/01             |
| >ES733058                                                                                                    | 7065392720000146<                                                                                   | <pre>C/DbtrAcct&gt;<rmtinf><ustrd>Recibo: 18</ustrd></rmtinf></pre> | 3 XC0000101/01 F |
|                                                                                                    |                                                                                                    |                                                                     |                  |
|                                                                                                    |                                                                                                    |                                                                     |                  |
|                                                                                                    |                                                                                                    |                                                                     |                  |
|                                                                                                    |                                                                                                    |                                                                     |                  |
|                                                                                                    |                                                                                                    |                                                                     |                  |
|                                                                                                    |                                                                                                    |                                                                     |                  |
|                                                                                                    |                                                                                                    |                                                                     |                  |
|                                                                                                    |                                                                                                    |                                                                     |                  |

## Parámetros de los soportes magnéticos.-

Desde la opción Preparación Adeudos Soportes Magneticos, con la tecla [F11], podemos acceder a los parametros de esta opción para configurar rutas donde guardar los archivos, nombre de archivo automatico según la norma, etc...

| 🖗 Gestión Comercial PYMES - IVA - Cartera                                                                                                    |
|----------------------------------------------------------------------------------------------------|
| 🕻 Gestión IVA 🔚 Informes IVA 📲 Gestión Cartera 🔚 Informes Cartera 😭 Gestión Remesas                                                                                                    |
| 🔜 🗸 🕼 F2 F3 F4   F5 F6 F7 F8   F9 F10 F11 12   K 🖌 🦳 🕨 🕅 🔛 🕨 📓 🥮 🧐 🌌 🖾                                                                                                    |
| 🎲 Menu >> 🗳 Ventas >> 😴 Compras >> 🔯 Artículos 🛛 👷 Clientes 🛛 🐝 Proveedores 📄 🍡 Agentes 🔹 🕥 Alarmas (0)                                                                                                    |
| Preparación Adeudos Soportes Magnéticos         Norma/Procedimento       SEPA - Adeudos Directos SEPA CORE (Abono en unos 10 dias)         Incluir etiqueta FSDD para Adeudos Directos SEPA Financiados (anterior norma 58)         Datos Remesa         Remesa (Año-Serie-N <sup>®</sup> )         2018       2018         Patos Adeudos Directos SEPA Financiados (anterior norma 58)         Entidad Receptora       103         BANCO SANTANDER         Entidad Domiciliataria       103                                                                                                    |
| Fecha de Confección       29/08/2018         Parámetros Soportes Magnéticos <u>G</u> eneral <u>Remesas</u> <u>M</u> Modelo IVA 340                                                                                                    |
| Formato Fichero       Exportar en: C:M         ASCII       ANSI         Exportar en: C:M       Fichero         Carpeta Fichero TXT          Nombre Fichero Remesa TXT      > (Nxaammdd.txt                                                                                                    |
| Formato       Fecha Vencimiento         Norma 19       Asignar Fecha Confección Remesa       ~         Norma 58       Asignar Fecha Confección Remesa       ~         Cuaderno 34       Asignar Fecha Confección Remesa       ~         Image: Cuaderno 34       Image: Cuaderno 34       Confección Remesa       ~         Image: Cuaderno 34       Image: Cuaderno 34       Confección Remesa       ~         Image: Cuaderno 34       Image: Cuaderno 34       Confección Remesa       ~         Image: Cuaderno 34       Image: Cuaderno 34       Cuaderno 34       Cuaderno 34         Image: Cuaderno 34       Image: Cuaderno 34       Cuaderno 34       Cuaderno 34         Image: Cuaderno 34       Image: Cuaderno 34       Cuaderno 34       Cuaderno 34         Image: Cuaderno 34       Image: Cuaderno 34       Cuaderno 34       Cuaderno 34         Image: Cuaderno 34       Image: Cuaderno 34       Cuaderno 34       Cuaderno 34         Image: Cuaderno 34       Image: Cuaderno 34       Image: Cuaderno 34       Cuaderno 34         Image: Cuaderno 34       Image: Cuaderno 34       Image: Cuaderno 34       Image: Cuaderno 34       Cuaderno 34         Image: Cuaderno 34       Image: Cuaderno 34       Image: Cuaderno 34       Image: Cuaderno 34       Image: Cuaderno 34 |
| Estado: CONSULTAR                                                                                                    |
|                                                                                                    |